# MT4 Supreme Edition टिक चार्ट ट्रेडर

इस मैनुअल में आपको MT4 Supreme Edition के लिए इंस्टॉलेशन और उपयोग के बारे में निर्देश मिलेगा। इंस्टॉलेशन प्रोसेस और उपयोग नए MT5 Supreme Editionजैसा ही है।तदनुसार अपने MetaTrader 5 Supreme Edition में वर्णित निर्देश लागू करें।

## 1.टिक चार्ट ट्रेडर अवलोकन

टिक चार्ट ट्रेडर, स्टाइल की विस्तृत श्रृंखला में टिक चार्ट दर्शाते हुए एक एप्लिकेशन है, जिससे कीबोर्ड या माउस का उपयोग करके त्वरित ट्रेड किया जाता है

एप्लिकेशन रन करने पर टिक चार्ट संकलित किया जाता है। इससे पिछले टिक डेटा एक्सेस नहीं हो पाते।

MT4 Supreme एडिशन डाउनलोड करेंसुनिश्चित करें कि इंस्टॉलेशन प्रक्रिया के दौरान MetaTrader 4 बंद है।

| Symbol selection                | Chart style                                                                      | Trading panel                                |
|---------------------------------|----------------------------------------------------------------------------------|----------------------------------------------|
| Tick Chart Trader               | V                                                                                | v – □ ×                                      |
| EURUSD 🔽 Ticks                  | × <b>×</b>                                                                       | EUR +4.53 1.00 L                             |
| Bid Ask                         |                                                                                  |                                              |
| 1.10280                         | EURUSD                                                                           |                                              |
| 1.10275                         | action: Buy                                                                      |                                              |
| 1.10270                         | Volume: 0.01 Lots                                                                |                                              |
| 1 10265                         | Allow Ctrl key for quick or                                                      | rder entry                                   |
|                                 |                                                                                  |                                              |
| 1.10260 09:52:52 09:52:53 0     | 4 09:52:55 09:52:59 09:53:09 09:53:11 09:5<br>9:52:55 09:52:59 09:53:09 09:53:13 | 09:53:14 09:53:15 09:53:17 09:53:18 09:53:26 |
| Pause Download Max chart        | length: 100 🗸 Charl shift                                                        | 0.01 Lots 1.10273 1.10282                    |
| ck-history <sup>'</sup> downloa | Sell Buy                                                                         |                                              |

इंस्टॉल करने के बाद MetaTrader 4 को दोबारा खोलने पर एप्लिकेशन 5 चार्ट स्टाइल उपलब्ध कराएगा:

चार्ट टिक

Ti

- 2. टिक स्पीड़
- 3. टाइम चार्ट
- 4. टिक कैंडल
- 5. वर्सस चार्ट।

इस एप्लिकेशन से:

- 1. अतिरिक्त तेज पोजीशन एंट्री तथा एक्जिट भी होता है
- 2. उपयोग करें फर्स्ट इन, फर्स्ट आउट (FIFO) आधार पर
- 3. कीबोर्ड और माउस को सपोर्ट करता है।

## **2.** चार्ट

2.1. टिक चार्ट

टिक चार्ट ट्रेडर से टिक चार्ट फंक्शन इनेबल होता है। टिक चार्ट बोली तथा प्रस्तावित मूल्य में प्रत्येक बदलाव को दर्शाता है जब भी बोली या प्रस्तावित मूल्य में कोई परिवर्तन होता, तो उनके टिक डेटा को अपडेट करता है। चार्ट पर प्रत्येक पॉइंट के बीच समय मार्केट कितना एक्टिवेट है, इस बात पर निर्भर करेगा।

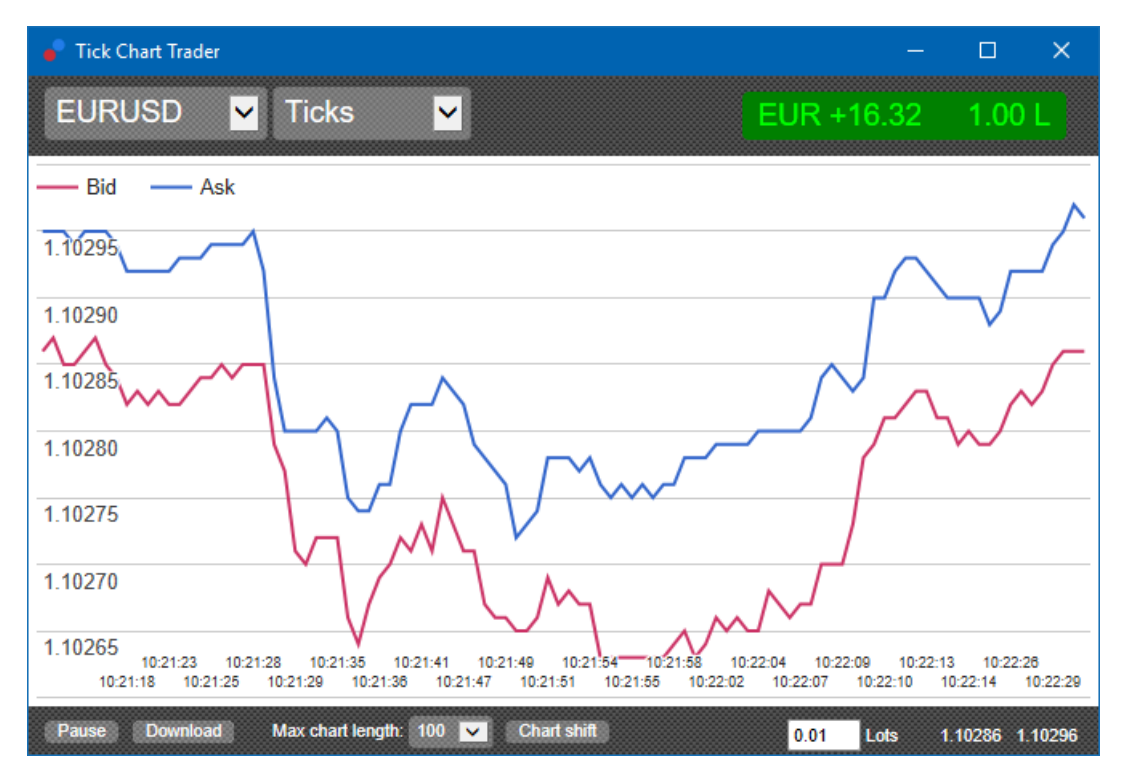

### 2.2. टिक स्पीड चार्ट

यह प्रत्येक टिक और ग्रे बार दर्शाता है जो टिक के बीच का समय इंगित करता है। समय है:

- 1. रोलिंग औसत
- 2. जिसकी टिकों की संख्या पर गणना की, और
- 3. टूलबार में संख्यात्मक फील्ड द्वारा निर्धारित किया जाता है।

उदाहरण के लिए, यह पिछले पांच टिक का औसत स्पीड डिस्पले करता है।

ग्रे बार जितना छोटा होगा, टिक उतने ही तेजी से दिखाई देंगे।

### **2.3.** टाइम चार्ट

ये प्रत्येक व्यक्तिगत टिक दर्शाते हैं। चार्ट का X-axis को बराबर समयावधि में विभाजित किया जाता है। इस तरह, नए टिक के अभाव में जहां ये लाइनें फ्लैट होंगी, यह चार्ट उन समयावधि के बीच पूरी गतिविधि दर्शाएगा।

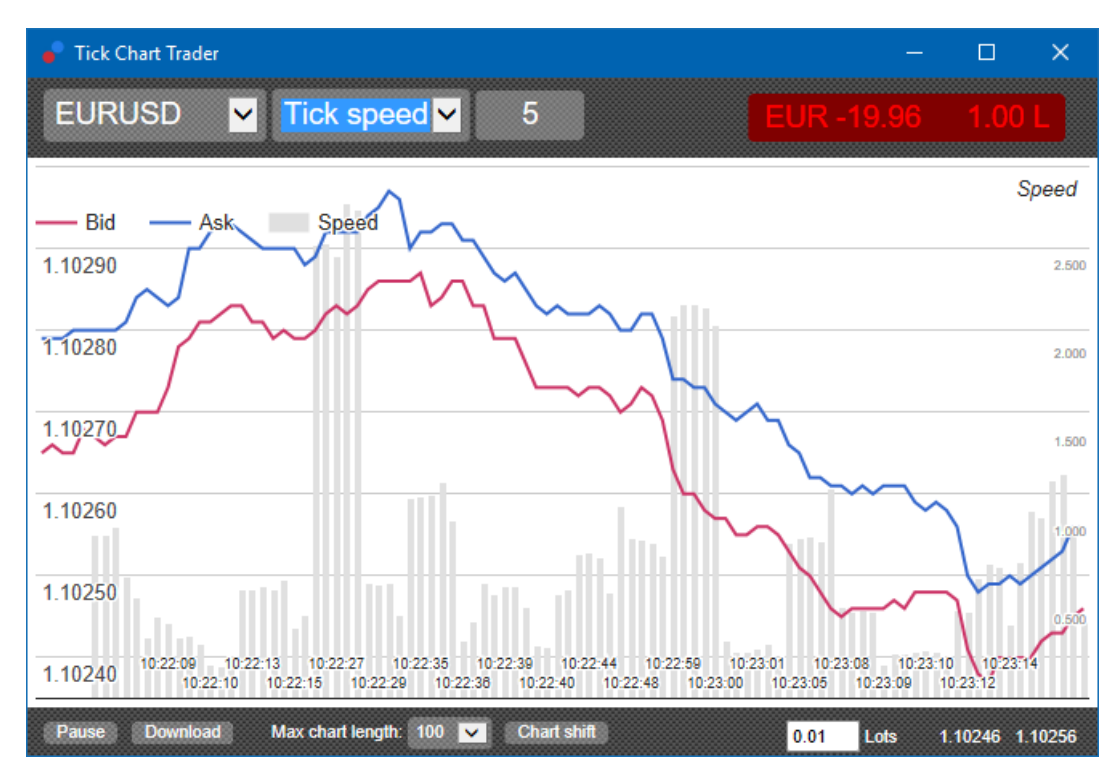

नोट: यह चार्ट उपरोक्त टिक चार्ट उदाहरण के समान अवधि कवर करता है।

### 2.4.टिक कैंडल चार्ट

यह ओपन, हाई, लो और क्लोज के साथ पारंपरिक कैंडल दर्शाता है। अंतर यह है कि टिक कैंडल चार्ट समयावधि के बजाय कई टिक पर आधारित है।

उदाहरण के लिए:

- 1. टिक कैंडल चार्ट की अवधि पांच टिक पर सेट किए जाने पर
- 2. मार्केट एक्टिवेट होने पर प्रत्येक कैंडल एक सेकंड का प्रतिनिधित्व करेगा (यानी पांच टिक के लिए एक सेकंड लगेगा), या
- 3. मार्केट स्थिर होने पर एक मिनट जितना प्रतिनिधित्व करेगा (यानी पांच टिक के लिए 60 सेकंड लगेंगे)।

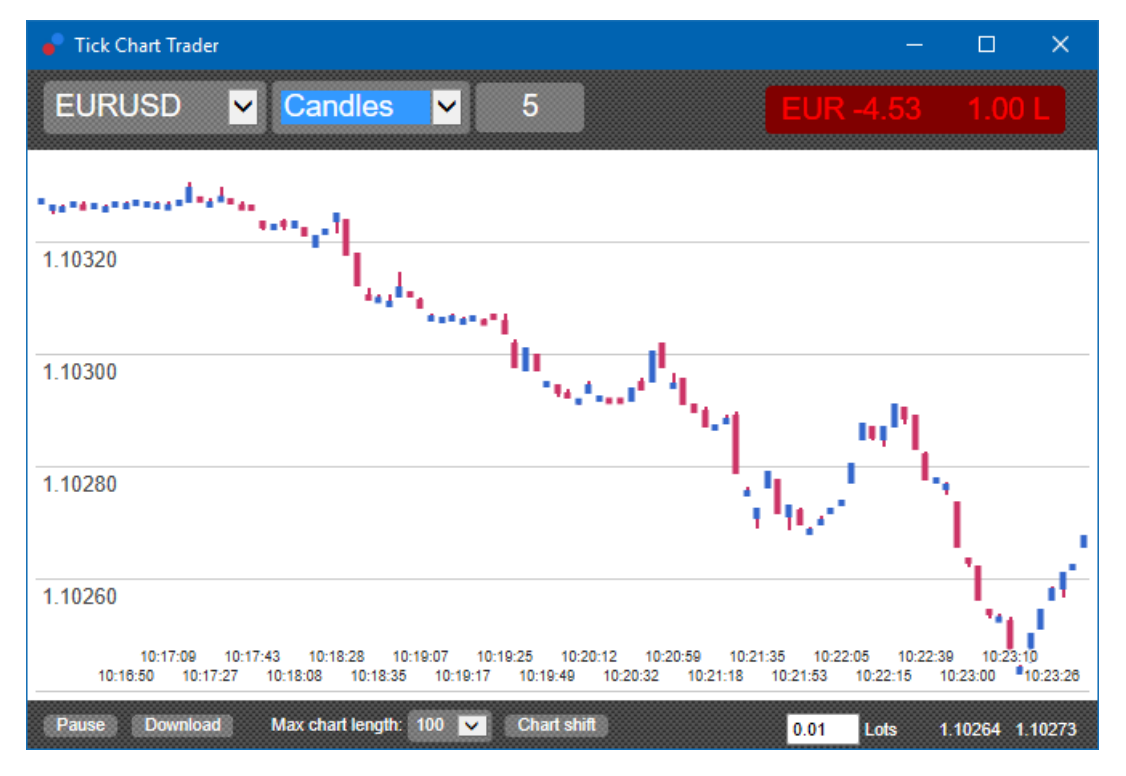

नोट: कैंडल चार्ट प्रत्येक टिक के मध्य मूल्य पर आधारित होते हैं (यानी बोली तथा प्रस्तावित का औसत)।

ये एक सिंबल बनाम दूसरे सिंबल की गतिविधि दर्शाते हैं, जिन्हें एक दूसरे के विपरीत प्लॉट किया जाता है। बनाम चार्ट वर्तमान मिड प्राइस और ऐतिहासिक स्नैपशॉट्स को हर सेकेंड दर्शाता है।

एक-दूसरे के विपरीत प्लॉट किए गए दो अलग-अलग सिंबल का चार्ट, उनके उतार चढ़ाव में सहसंबंध दर्शाता है। नीचे दिए गए उदाहरण में, दो सिंबल के बीच एक मजबूत पोजीटिव सहसंबंध है।

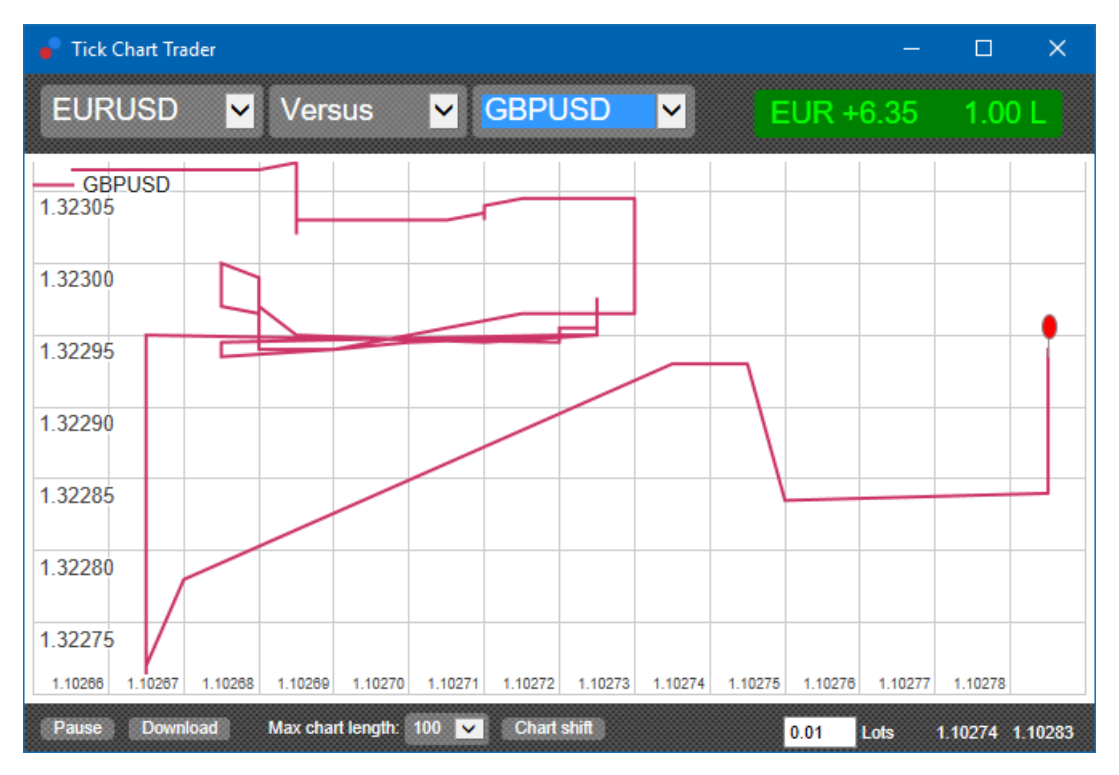

सिंबल चार्ट खुद के विरूद्ध उतना ही उपयोगी है। यह चार्ट में कवर की गई अवधि की हाई-लो सीमा के संबंध में वर्तमान मूल्य दर्शाता है।

## 3.ट्रेडिंग

टिक ट्रेडर एप्लिकेशन के माध्यम से सभी ट्रेड FIFO आधार पर किए जाते हैं। उदाहरण के लिए:

- 1. बॉय आर्डर लगाने पर, और
- 2. सेल आर्ड्र लगाने के उसके बाद
- 3. सेलपिछले बॉय को बंद कर देगा।

यह MT4 जैसे ट्रेडिंग प्लेटफॉर्म का उपयोग करने पर हेज ऑर्डर लगाने देता है।

टिक ट्रेडर एप्लिकेशन में ट्रेड फंक्शन उन लोगों के लिए डिजाइन किया गया है, जो प्रत्येक सिंबल में एक ही पोजीशन से त्वरित एंट्री और एक्जिट चाहते हैं।

### 3.1.माउस से ऑर्डर लगाना

एप्लिकेशन के निचले दाएं हिस्से में बोली तथा प्रस्तावित मूल्य पर क्लिक करके बॉय और सेल ऑर्डर लगाए जा सकेंगे। बोली तथा प्रस्तावित मूल्य पर क्लिक के आधार पर बॉय या सेल पूर्व-चयन के साथ एक पॉप-अप पैनल दिखाई देगा। यह एप्लिकेशन हालिया ट्रेड के साइज को भी याद रखता है, जिसे आपने प्रत्येक सिंबल के लिए लगाया था।

एप्लिकेशन के ऊपर दाएं भाग में पोजीशन/प्राफिट मार्कर पर क्लिक करके ओपन पोजीशन बंद किया जा सकेगा।

यह ऑर्डर के साथ डीलिंग पैनल को प्री-फिल करता है, जिससे आपके पोजीशन बंद हो जाएंगे। उदाहरण के लिए:

- 1. यदि आप लांग 0.30 लॉट हैं, तो
- 2. पैनल 0.30 के सेल आर्डर से प्री-फिल हो जाएगा।

हालांकि, ऑर्डर लगाने से पहले डीलिंग पैनल की सामग्री बदली जा सकती है। उदाहरण के लिए:

- 1. सेल आर्डर के साथ डीलिंग पैनल प्री-फिल करने के लिए बोली मूल्य पर क्लिक किया जा सकता है, फिर
- 2. ट्रेड लगाने से पहले उसे बॉय आर्डर में बदलें।

पैनल के बाहर कहीं भी क्लिक करके बिना कोई ट्रेड लगाए पैनल बंद किया जा सकेगा,

#### 3.2.कीबोर्ड के साथ ऑर्डर लगाना

आप ट्रेड कर सकेंगे की-बोर्ड का उपयोग करके B, SतथाC कुंजियां।

- 1. В प्रस्तावित पर क्लिक करने के बराबर है और यह बॉय आर्डर के डीलिंग पैनल को प्री-फिल करता है।
- 2. 5 बोली पर क्लिक करने के बराबर है और यह सेल आर्डर के डीलिंग पैनल को प्री-फिल करता है।
- 3. C पोजीशन/प्रॉफिट मार्कर पर क्लिक करने के बराबर है।

इन की में से किसी एक को प्रेस करने के बाद, आप या तो:

- 1. आर्डर विवरण बदल सकेंगे, या
- 2. बटन क्लिक करने के बजाए*प्लेस आर्डर* स्पेसबार प्रेस करें।

आप*प्लेस ऑर्डर* के मानक कीबोर्ड शॉर्टकट का उपयोग करके वॉल्यूम फील्ड पर बटन खिसका सकेंगे*shift+tab*। आप*Esc*-कुंजी दबाकर ट्रेड किए बिना पैनल बंद कर सकेंगे।

#### 3.3.Ctrl-key का उपयोग करके त्वरित ऑर्डर लगाना

अतिरिक्त त्वरित ऑर्डर एंट्री के लिए, आप *<ctrl-*कुंजी का उपयोग कर सकेंगे। डीलिंग पैनल खोलने के लिए उपर्युक्त सुविधाओं में से किसी एक का उपयोग करके यह विकल्प चालू करना होगा।

आपको एक ट्रेड लगाने की जरूरत नहीं है। आप ctrlविकल्प चालू करके डीलिंग पैनल केंसल कर सकेंगे।

इसके उपयोग से ctrl-कुंजी ट्रेड पैनल खोलने के बराबर है औरपर क्लिक करके प्लेस आर्डर बटन बिना प्री-फिल सेटिंग बदले।

दूसरे शब्दों में:

- 1. इसे दबाकर ctrl+C या ctrl+क्लिक कर पोजीशन/ प्रॉफिट मार्कर, वर्तमान ओपन पोजीशन बंद हो जाता है
- 2. इसे दबाकर ctrl+B या ctrl+क्लिक कर प्रस्तावित मूल्य पर, हालिया ट्रेड साइज का उपयोग करके नया बॉय आर्डर लगता है।
- 3. इसे दबाकर ctrl+S अथवाctrl+ क्लिक कर बोली मूल्य पर, हालिया ट्रेंड साइज का उपयोग करके नया सेल आर्डर लगता है।

## 4.विकल्प और सेटिंग्स

विन्डो में नीचे बाएं कोने में कंट्रोल का उपयोग कर एप्लिकेशन के विकल्प और सेटिंग्स बदले जा सकेंगे।

### 4.1.हिस्ट्री लेंथ

हिस्ट्री लेंथ सेटिंग दो चीजें नियंत्रित करती है:

- 1. चार्ट पर डिस्पले टिक की संख्या (या वर्सस चार्ट के मामले में सेकंड की संख्या)
- 2. सिंबल के लिए रिकॉर्ड की गई टिक हिस्ट्री का वॉल्यूम वर्तमान में डिस्पले नहीं होते।

उदाहरण के लिए:

- 1. यदि हिस्ट्री लेथ 100 पर सेट है, और
- 2. आप वर्तमान में EUR/USD तलाश रहे हैं, तो
- 3. सॉफ्टवेयर हाल के 100 टिक तभी दिखाएगा, लेकिन
- 4. यह EUR / USD के लिए असीमित संख्या में टिक रिकॉर्ड करेगा।

ऐसे में आप अधिक से अधिक EUR/USD हिस्ट्री देखने के लिए मूल्य 100 से 200 में बदल सकेंगे (बशर्ते 200 टिक प्राप्त हुए हों)। हालांकि, सॉफ्टवेयर डिस्प्ले न होने वाले कोई अन्य सिंबल (जैसे GBP/USD) के लिए हालिया 100 टिक को ही स्टोर करेगा।

#### **4.2.**पाज चार्ट

*पाज* बटन चार्ट की ड्राइंग को निलंबित करता है। यह सॉफ्टवेयर टिक कलेक्ट करने के साथ-साथ वर्तमान मूल्य और पोजीशन/ प्रॉफिट मार्कर को भी अपडेट करता रहता है।

#### 4.3.डाउनलोड

*डाउनलोड* बटन, चयनित CSV फाइल के रूप में चयनित सिंबल के लिए संपूर्ण उपलब्ध टिक हिस्ट्री डाउनलोड करता है, जिसमें दिनांक बोली लगता है और प्रस्तावित मूल्य दर्शाया जाता है।

### 5.और जानकारी

#### अस्वीकरण:

Admirals SC Ltd MT4 में विशेषज्ञ सलाहकार प्रौद्योगिकी के आधार पर इन ऐड-ऑन की निःशुल्क आपूर्ति करता है। सभी EAs की तरह, ये

केवल तभी सक्रिय होते हैं जब आपके MetaTrader ने इंटरनेट और हमारे सर्वर से कनेक्शन स्थापित कर लिया हो। Admirals SC Ltd ने अपनी तकनीकी विश्वसनीयता का पूरी तरह से परीक्षण किया है और खुद को आश्वस्त किया है। हालांकि, सभी तकनीकों की तरह, खराबी को कभी भी पूरी तरह से खारिज नहीं किया जा सकता है। सुनिश्चित करें कि आप सभी add-ins और एक्सटेंशन की कार्यक्षमता को पूरी तरह से समझते हैं, उदा. Admirals SC Ltd के एक मुफ्त डेमो खाते के साथ व्यापक रूप से उनके उपयोग का अभ्यास करके। Admirals SC Ltd तकनीकी जटिलताओं के कारण होने वाले नुकसान या अन्य क्षति के लिए दायित्व नहीं ले सकता है।